Windows 7 Manual Internet Connection Shared Wireless **Read/Download**